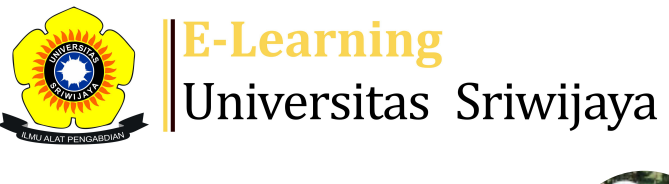

🔩 🗭 Emylia Yuniarti 🗸

÷Ö÷

Dashboard > My courses > 2223-02-EPA5007 AKUNTANSI MANAJEMEN LANJUTAN > General > Akuntansi Manajemen Lanjutan > Akuntansi Manajemen Lanjutan

2223-02-EPA5007 AKUNTANSI MANAJEMEN

## LANJUTAN Akuntansi Manajemen Lanjutan

《

Mark as done Session successfully updated  $\times$ Sessions Add session Report Temporary users Import Export Status set All All past Months Weeks Days Туре # Date Time Description Actions All Sat 21 Jan 2023 7:30AM - 10AM Mukhtaruddin 1 🔶 🕁 🗙 students All 2 Sat 28 Jan 2023 7:30AM - 10AM Mukhtarudin **∂** ☆ X students All 3 Sat 4 Feb 2023 7:30AM - 10AM Mukhtarudin 🔶 🕁 🗙 \tag students All Sat 11 Feb 2023 7:30AM - 10AM Mukhtarudin 4 e 🕁 🗙 students All 197106021995032002;Emylia 5 Sat 18 Feb 2023 7:30AM - 10AM e 🕁 🗙 students Yuniartie 197106021995032002;Emylia All Sat 25 Feb 2023 7:30AM - 10AM 6 \* & X students Yuniartie 197106021995032002;Emylia All 7 Sat 4 Mar 2023 7:30AM - 10AM 🔶 🕁 🗙 students Yuniartie

| #  | Date            | Time            | Туре            | Description                                      |        | Actions    | 5  |
|----|-----------------|-----------------|-----------------|--------------------------------------------------|--------|------------|----|
| 8  | Sat 11 Mar 2023 | 7:30AM - 10AM   | All<br>students | 197106021995032002;Emylia<br>Yuniartie           | Э      | ¢          |    |
| 9  | Sat 18 Mar 2023 | 7:30AM - 10AM   | All<br>students | 197704172010122001; Yusna                        | aini   | ¢          |    |
| 10 | Sat 25 Mar 2023 | 7:30AM - 10AM   | All<br>students | 197704172010122001; Yusna                        | aini   | ¢          |    |
| 11 | Sat 1 Apr 2023  | 7:30AM - 10AM   | All<br>students | 197704172010122001; Yusna                        | aini   | ¢          |    |
| 12 | Sat 8 Apr 2023  | 7:30AM - 10AM   | All<br>students | 197704172010122001; Yusna                        | aini   | ¢          |    |
| 13 | Thu 13 Apr 2023 | 7:30AM - 10AM   | All<br>students | 198102192002122001; Shelly<br>Febriana Kartasari | 1      | ¢ ☆ X      |    |
| 14 | Fri 14 Apr 2023 | 4:30PM - 5:50PM | All<br>students | 198102192002122001; Shelly<br>Febriana Kartasari | 1      | ¢          |    |
| 15 | Sat 15 Apr 2023 | 7:30AM - 10AM   | All<br>students | 198102192002122001; Shelly<br>Febriana Kartasari | 1      | ¢          |    |
| 16 | Mon 1 May 2023  | 8:30AM - 12PM   | All<br>students | 198102192002122001; Shelly<br>Febriana Kartasari | (      | • * ×      |    |
| ?  |                 |                 |                 |                                                  | Choose | <b>∨</b> ( | ϽК |

×

Announcements

Jump to...

🥰 Administration

Attendance administration Settings Locally assigned roles Permissions

L Check permissions

**T** Filters

🛕 Competency breakdown

Logs

📩 Backup

📥 Restore

Course administration